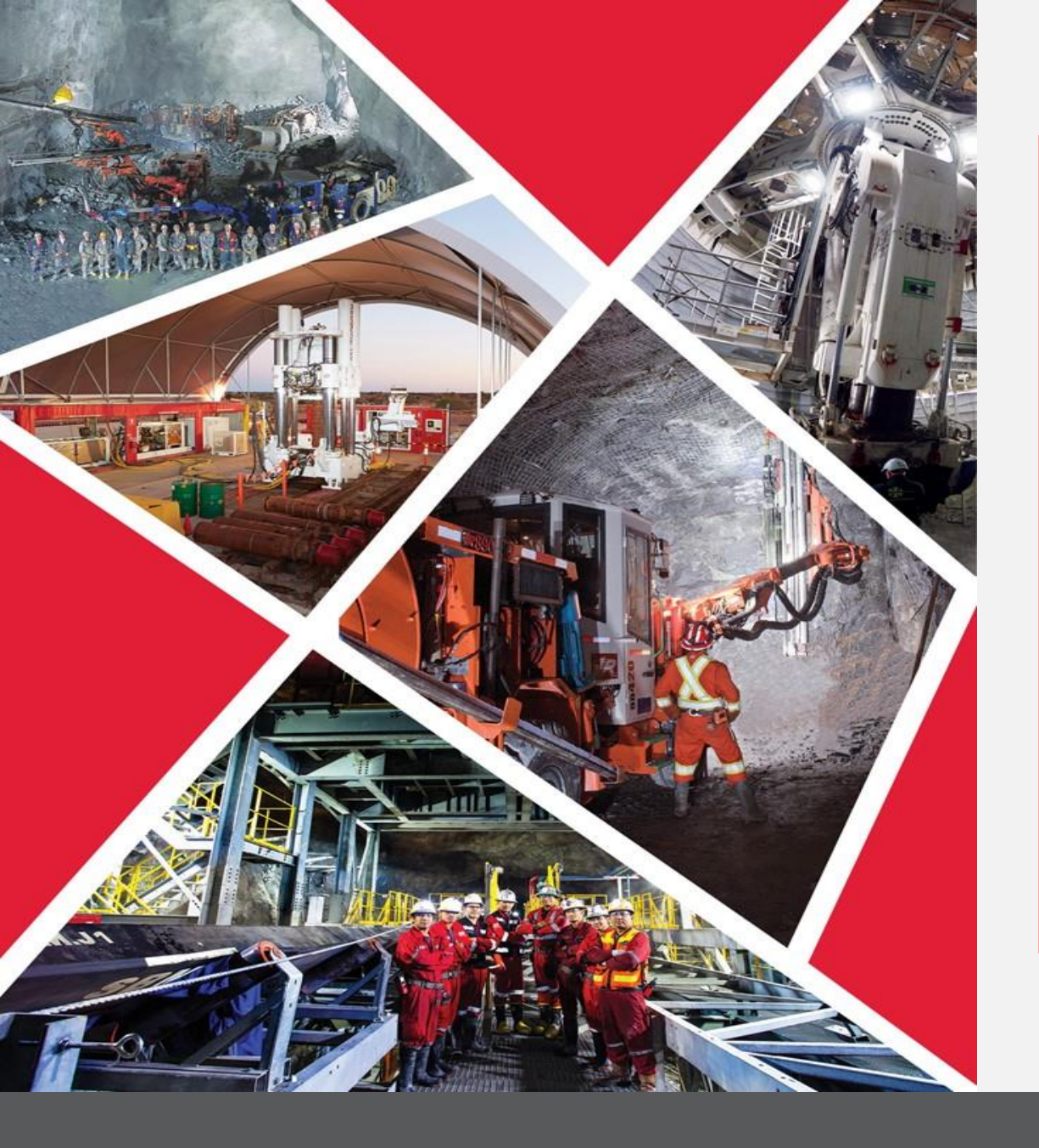

Demande de modification de profil fournisseur initiée par Redpath et approbations

Guide de référence rapide 2023/2024

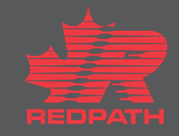

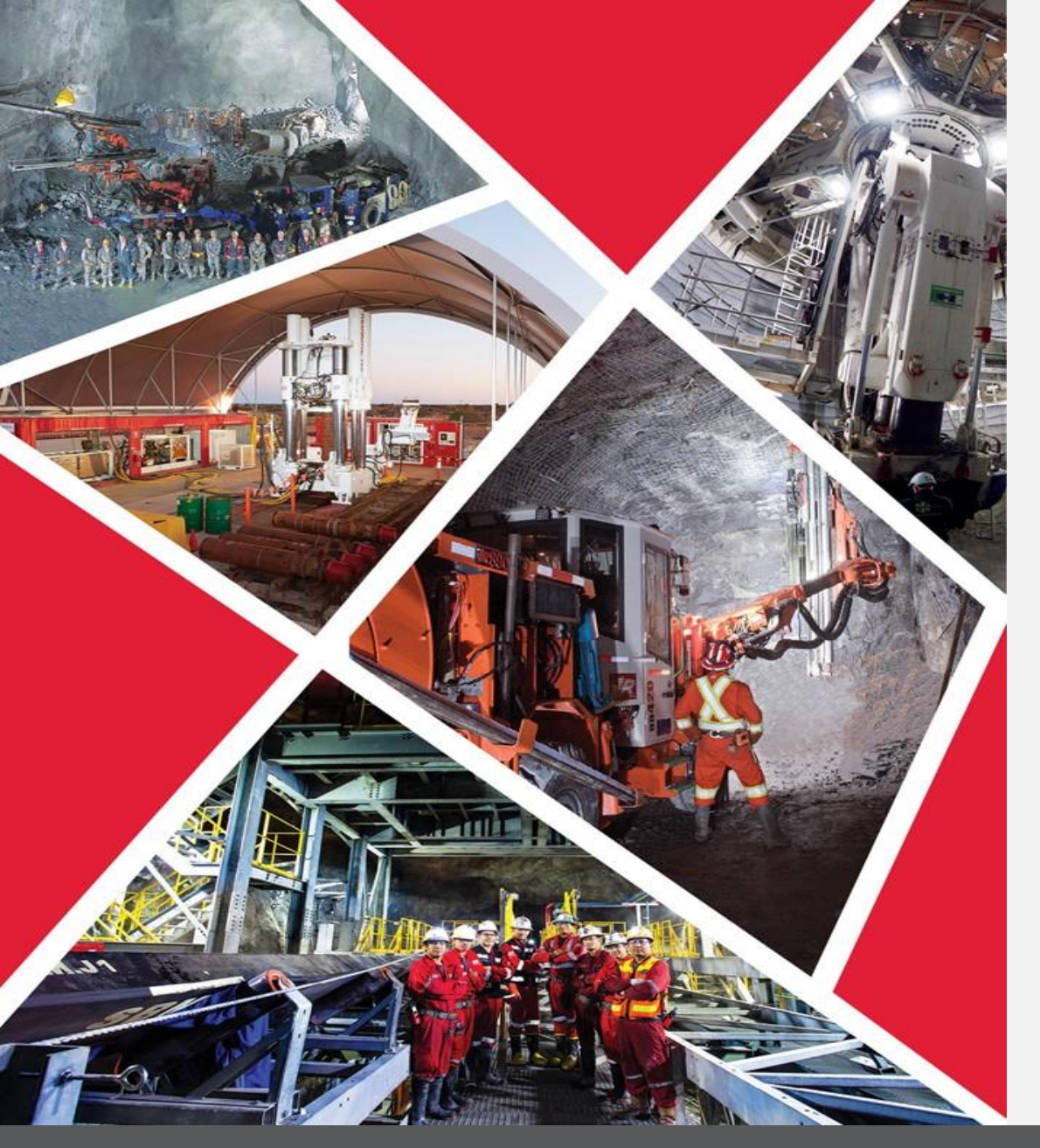

# Modification du profil fournisseur initiée par Redpath

#### Table des matières

Modifier les renseignements sur le fournisseur

Ajout de pièces jointes

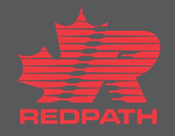

#### Modifier les renseignements sur le fournisseur

- Cliquez sur Manage Suppliers (Gérer les fournisseurs), puis recherchez le fournisseur souhaité
- Sélectionnez le fournisseur, puis cliquez sur le bouton Edit (Modifier) en haut à droite de la page. Le profil du fournisseur s'ouvre dans un format modifiable
- 3. Modifiez les champs obligatoires en sélectionnant l'onglet approprié
  - i. My Company (Mon entreprise)
  - ii. Profile (Profil)
- 4. Cliquez sur Submit (Soumettre)
- 5. Un message de confirmation

s'affiche, suivi d'un courriel vous Pour répondre aux négociations, une personne-ressource doit être affectée au rôle de Supplier Bidder (Soumissionnaire fournisseur).

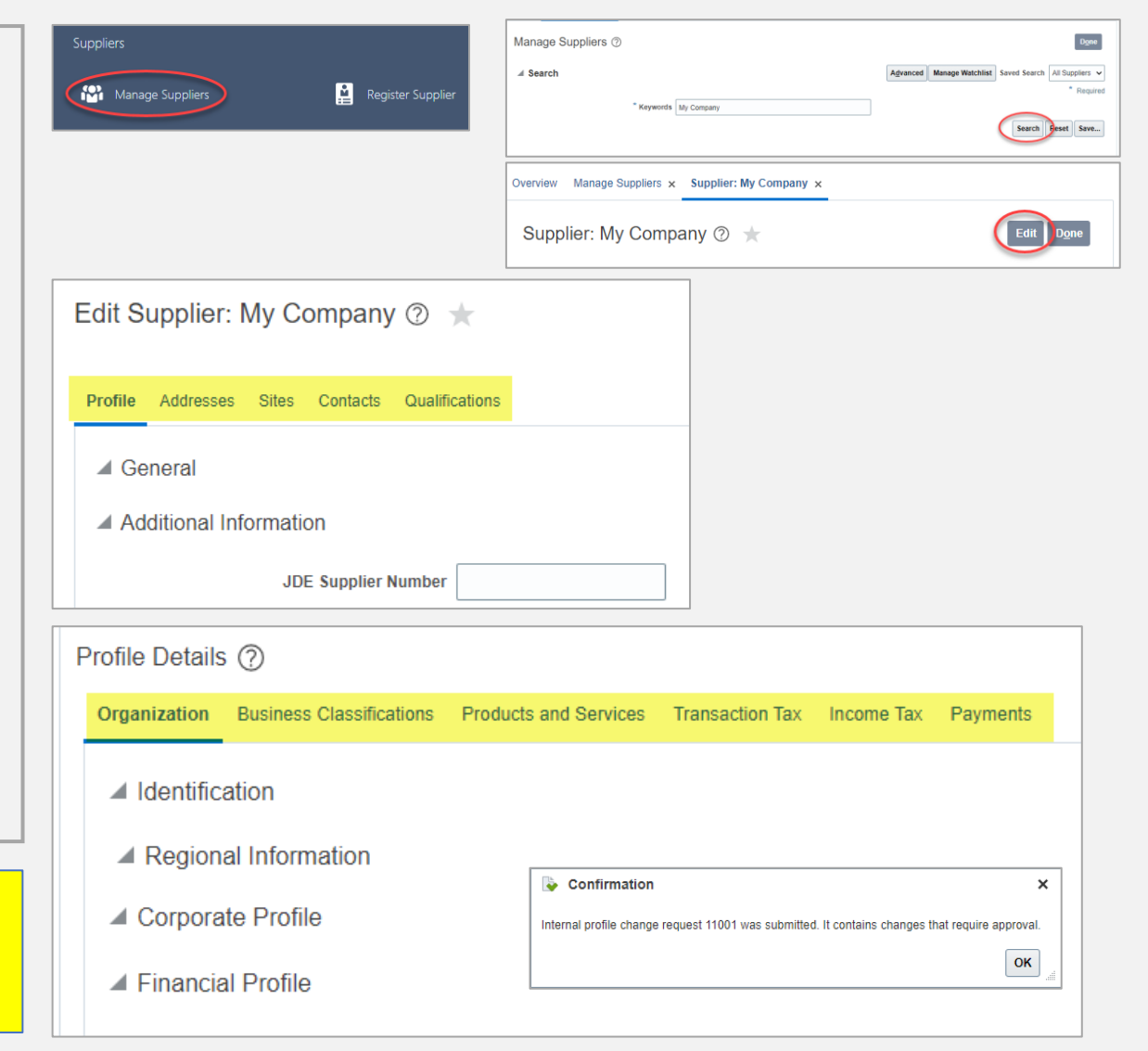

## Modification du profil fournisseur initiée par Redpath

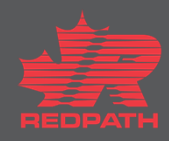

### Ajout de pièces jointes

- Cliquez sur le symbole « + » en regard du champ Attachments (Pièces jointes) pour ajouter des pièces jointes, le cas échéant
- 2. Sélectionnez Attachment Type (Type de pièce jointe)
  - i. Fichier
  - ii. Texte
  - iii. URL
- 3. Sélectionnez la catégorie
  - i. Du fournisseur
  - ii. Divers
  - iii. À l'acheteur
  - iv. Au récepteur
  - v. Au fournisseur
- Choisissez le fichier approprié (enregistrez les fichiers au format PDF avant de les joindre) et ajoutez une description, le cas échéant
- 5. Cliquez sur OK
- 6. Cliquez sur Submit (Soumettre) pour terminer la modification

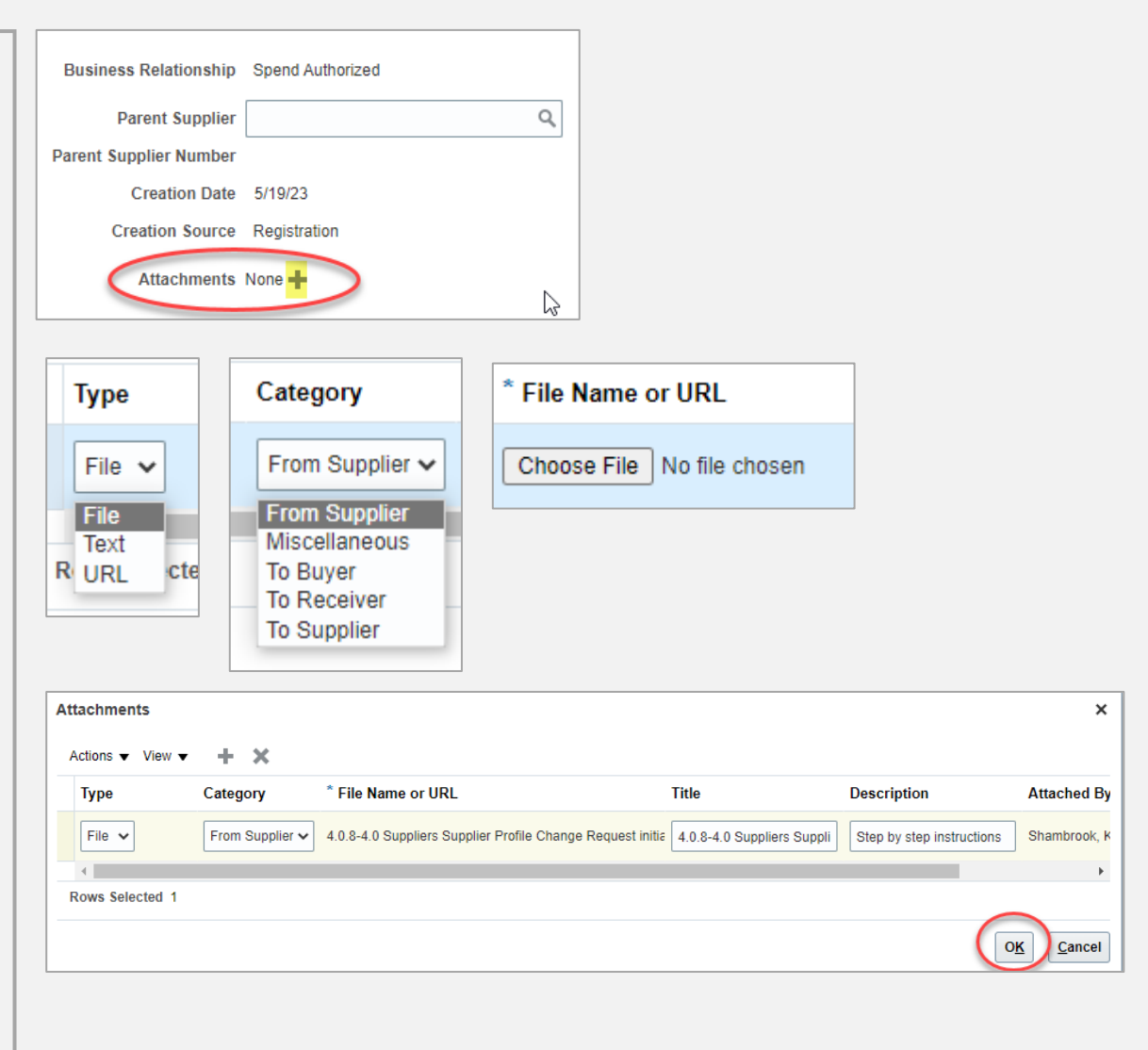

## Modification du profil fournisseur initiée par Redpath

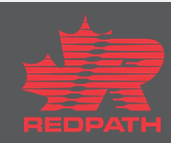